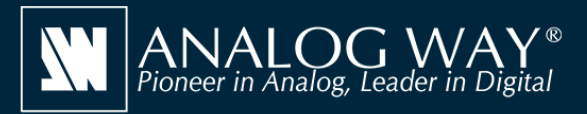

## Simulate any Alta 4K series seamless presentation switcher on your PC or Mac

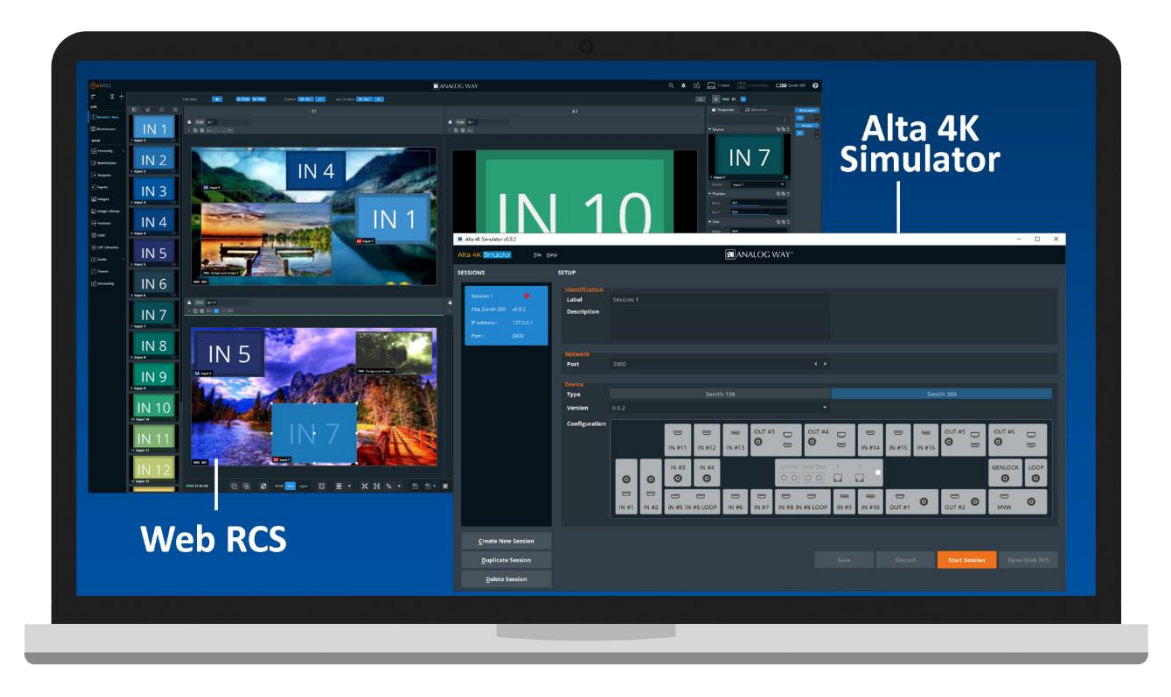

# Alta 4K Simulator

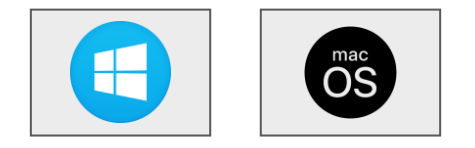

### **Create your configuration offline**

**Alta 4K Simulator** allows you to simulate any **Alta 4K** series system on your PC or your Mac. You can launch the integrated Web-based graphic user interface (Web RCS), interact with the virtual device to design and prepare a show on the road as you would do with a real device. You can then export the show to a USB drive and import it straight into your **Alta 4K** seamless presentation switcher.

#### Alta 4K Simulator at a glance

- ► Simulate any Alta 4K series seamless presentation switcher (no 'real' device needed): Zenith 100 or Zenith 200
- ► Easily select and configure the device you want to simulate using the configurator included
- ► Use the integrated **Web RCS** for self-training or to start working on a customer configuration offline
- ► Save your work at the end of simulation session and seamlessly resume it the next time
- ► Export the show you have prepared with Alta 4K Simulator and import it straight into your Alta 4K seamless presentation switcher
- ► Test the REST API, the Crestron driver, the controllers as well as 3rd party controllers

#### Other tools also available on www.analogway.com

- ► AW VideoCompositor for Alta 4K: Design intuitive drag and drop Crestron<sup>®</sup> user interfaces to control your live events with the Alta 4K series seamless presentation switchers
- AW EDID Editor: Solution to create and edit EDID files for an optimal compatibility between your sources and displays
- ► AW Screen Frame Cutter: Tool to split any wide-screen image into multiple still backgrounds for your multi-projector Soft Edge Blending or for your Custom Canvas screen setup

## Install steps

- Download Alta 4K Simulator from the Analog Way website and install it on your computer
- Launch the Alta 4k Simulator then click Create new session to create a new simulation session
- Rename the session you have just created so you can easily find it next time and resume it
- Select and configure the type of **Alta 4K** device you want to simulate (Zenith 100 or Zenith 200)
- Select the corresponding firmware you want to use
- Click **Save** then click **Start Session** to start the simulation session
- Click the Open WebRCS button to open the integrated Web RCS

# Alta 4K Simulator is available on www.analogway.com

*i* Specifications subject to change without prior notice

ALTA4KSIM\_EN-19/09/2022

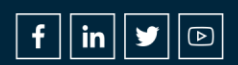